# **Raspberry Pi + Pebble + Android**

构建属于你自己的智能家居系统

Phodal Huang

October 24, 2017

# 目录

| 步骤 | 1: 材料清单                      | 3 |
|----|------------------------------|---|
| 步骤 | 2: 为 Raspberry Pi 准备 433 MHz | 3 |
| 步骤 | <b>3</b> :搭建智能家居服务器          | 5 |
| 步骤 | 4: 设置客户端                     | 6 |
|    | 智能手机 Android 客户端             | 6 |
|    | 智能手表 Pebble 客户端              | 8 |
|    | 智能镜子客户端                      | 8 |
|    | 更多客户端                        | 9 |
| 步骤 | 5: siè                       | 9 |
| X  | F                            |   |

原文链接:https://www.wandianshenme.com/play/diy-smart-home-by-raspberry-pi-pebble-smartw

市面上,已经有几种产品使您的公寓更智能,但大多数方案都是专有解决方案。但 是为什么需要互联网连接,才能用智能手机切换灯光?这也是我建立自己的智能家居解 决方案的一个原因。

我编写了一个在 Raspberry Pi 上,运行的服务器应用程序。这是一个基于 Java 的开源项目,它允许您配置您的平板,并连接多个客户端和"可控制单元"。我展示了一个解决方案,可以处理遥控(rc)电源开关,在 Raspberry Pi 上播放音乐和视频,显示 Smart Mirror (智能镜子)的状态,可以由 Android 应用程序和两个 Pebble 应用程序控制。源码托管在我的 GitHub 上: http://www.instructables.com/id/ Smart-Home-by-Raspberry-Pi/

#### 步骤1: 材料清单

要设置智能家居,您需要以下"成分"(材料):

- Raspberry Pi 2 B 以上的型号
- 433 MHz 无线发射器
- 连接 Raspberry Pi 和发射方的 3 条跳线
- •一些 433 MHz 的无线电控制插座
- Android 智能手机,用于运行客户端应用程序

此外,您可以使用更多可选的客户端和单位来扩展这个项目:

- Pebble 智能手表
- Smart Mirror (智能镜子)(见: Smart Mirror by Raspberry Pi)
- 433 MHz 控制 LED 灯条(见: RC Controlled Rgb Led Strip)

## 步骤 2:为 Raspberry Pi 准备 433 MHz

在以下步骤里,您需要访问 Raspberry Pi 上的命令行。

将 433 MHz 发射器与 Raspberry Pi 连接:

- GND (433Mhz) <-> 6 GND (Raspberry Pi)
- VCC (433Mhz) <-> 2 +5V (Raspberry Pi)
- DATA (433Mhz) <-> 11 GPIO 17 (Raspberry Pi)

请将 17cm 的天线连接到 ANT(发送器)引脚。它增加了信号的强度。

由于我们需要一些其他 git 项目库,所以我们必须安装 git:

```
1 sudo apt-get install git-core -y
```

为了在 Raspberry Pi 上建立 433 MHz 通信,我们需要 wiring Pi 库,以便更好地处 理 GPIO。

- 1 git clone git://git.drogon.net/wiringPi
- 2 cd wiringPi
- 3 ./build

然后我们需要一个实现通用的 rc 协议的库。

```
1 git clone git://github.com/r10r/rcswitch-pi
```

- 2 cd rcswitch-pi
- 3 make
- 4 cp send /usr/bin/

"send"可执行文件,将允许您发送代码来切换大部分可用的电源。

在我的智能家居设置中,我还有一个 LED 灯条,见: http://www.instructables. com/id/RC-controlled-LED-strip/要设置此 LED 灯条的颜色,您需要另一个发送可执 行文件,它将允许您发送任何整数值(编码颜色)。

```
1 #include "RCSwitch.h"
2
3 // TODO INCLUDES MISSING
4 int main(int argc, char *argv[]) {
      int PIN = 0;
5
      int message = atoi(argv[1]);
6
      if (wiringPiSetup () == 1) return 1;
7
      printf("sending message[%d] \n", message);
8
      RCSwitch mySwitch = RCSwitch();
9
10
      mySwitch.enableTransmit(PIN);
```

```
mySwitch.send(message, 32);
```

12 }

```
因此,编译以下程序并将其移动到 /usr/bin/sendInt:
```

1 sudo g++ \$file -o /usr/bin/sendInt /home/pi/rcswitch-pi/RCSwitch.o

```
-I/home/pi/rcswitch-pi -lwiringPi
```

现在,你已经有两个可用的执行文件来发送 rc 命令: /usr/bin/send 和 /usr/bin/ sendInt。

### 步骤3:搭建智能家居服务器

首先你需要安装几个软件包。

- 智能家居应用程序是基于 Java 的,在 OpenJDK-7 上运行良好。我不知道其他 Java 运行时环境是否正常,但是 Oracle Java 8 也应该可以工作。
- mplayer 是一个极简主义的命令行音乐播放器。
- omxplayer 使用 Raspberry Pi 图形进行视频编码,因此应该用于视频。
- 此程序需要 ant 来构建 Java 应用程序。

执行以下命令完成安装:

1 sudo apt-get install mplayer omxplayer openjdk-7-jdk ant -y

为 jar 文件和日志创建目录:

```
1 sudo mkdir /opt/neo
```

- 2 sudo chown pi:pi /opt/neo
- 3 mkdir /home/pi/Logs

然后配置启动脚本,用于在启动时,自动启动应用程序。为此,需要将附加的 smart-home 脚本复制到目录 /etc/init.d/ 中。我还在 /usr/bin/ 中创建了一个脚本,它 将命令管道附加到脚本中,所以我刚刚进入 smart-home 到控制台执行命令。

- 1 sudo cp smart-home /etc/init.d/smart-home
- 2 sudo chmod +x /etc/init.d/smart-home
- 3 sudo sh -c "echo '#! /bin/bash' > /usr/bin/smart-home"
- 4 sudo sh -c "echo '/etc/init.d/smart-home \\$1' >> /usr/bin/smart-home"
- 5 sudo chmod +x /usr/bin/smart-home
- 6 sudo update-rc.d smart-home defaults

现在是时候检查代码库,并构建应用程序了。如果您不想自己编译,您可以下载附加的 smarthome.jar 并将其移动到 /opt/neo/:

- 1 git clone git@github.com:dabastynator/SmartHome.git
- 2 ant -f SmartHome/de.neo.smarthome.build/build.ant build\_remote
- 3 cp SmartHome/de.neo.smarthome.build/build/jar/\* /opt/neo/

尝试启动 smart-home 并检查日志文件。为了访问 GPIO,该应用程序必须由 sudo 启动。

1 sudo smart-home start

2 cat Logs/smarthome.log

您应该看到错误消息配置文件不存在,它指向我们移到下一步。代码库中包含一个说明配置文件的自述文件(README)。在 GitHub 上,你可以看得更清楚: https://github.com/dabastynator/SmartHome

将此 xml 文件复制到 /home/pi/controlcenter.xml, 然后设置媒体服务器的 位置,并根据需要更改内容。完成配置,并重新启动智能家居(sudo smart-home restart)后,您应该在 smarthome.log 中看到以下内容:

1 24.05-08:26 REMOTE INFORMATION by

de.neo.smarthome.cronjob.CronJob@15aeb7ab: Schedule cron job

- 2 24.05-08:26 REMOTE INFORMATION by [trigger.light]: Wait 79391760 ms for execution
- 3 24.05-08:26 RMI INFORMATION by Add web-handler (5061/ledstrip)
- 4 24.05-08:26 RMI INFORMATION by Add web-handler (5061/action)
- 5 24.05-08:26 RMI INFORMATION by Add web-handler (5061/mediaserver)
- 6 24.05-08:26 RMI INFORMATION by Add web-handler (5061/switch)
- 7 24.05-08:26 RMI INFORMATION by Add web-handler (5061/controlcenter)
- 8 24.05-08:26 RMI INFORMATION by Start webserver with 5 handler (localhost:5061)
- 9 24.05-08:26 REMOTE INFORMATION by Controlcenter: Add 1. control unit: MyUnit (xyz)

10 . . .

这表明 Web 服务器正在运行。

smart-home.zip

smarthome.jar

```
步骤 4: 设置客户端
```

智能手机 Android 客户端

智能家居应用程序的 git 代码库,还包含了 Android 客户端的源代码,因此您可以自己编译它。你也可以直接下载 APK,地址是: de.neo.smarthome.mobile.apk。第一

次启动应用程序时,它会询问您是否有服务器,如下图所示。输入服务器的 URL 和 (Security Token)安全令牌:

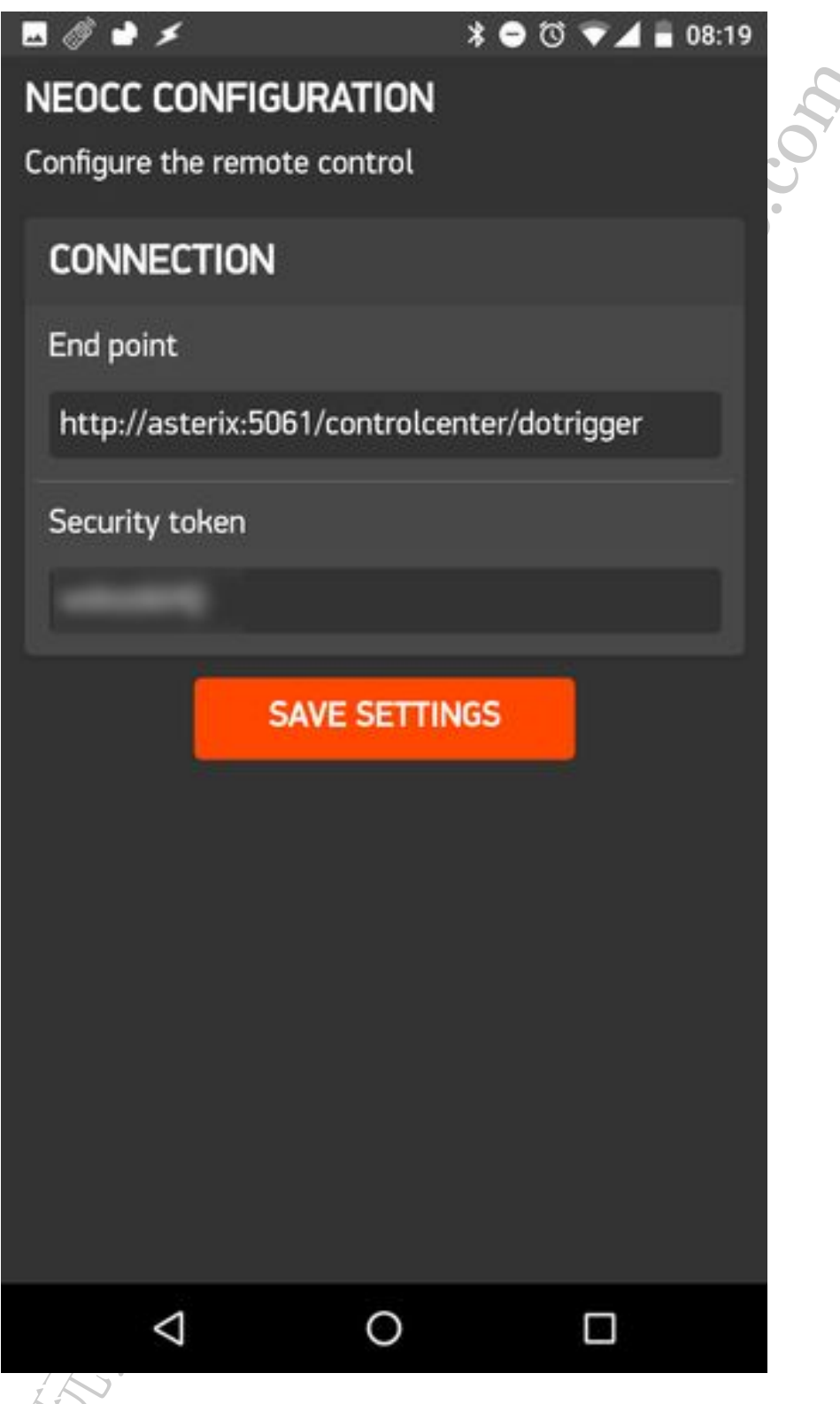

现在,您应该可以访问服务器,并控制您的平板 (flat)、播放音乐、Raspberry Pi上远程观看视频。请注意,您可以向主屏幕添加小部件,从而使开关和音乐控制更易于访问。

| E 🖉 🖬 🗲                                   | 🖇 🛈 🛡 🖌 🛢 17:54           | E () e ×       | * 🗇 🕶 🖬 17:54         | E 🖉 🖬 🗲         | * 🗇 🕶 🛋 🖥 08:            | 19 🗷 🧷 💣 🗡    | * 🗇 💙 📕 17:54     |
|-------------------------------------------|---------------------------|----------------|-----------------------|-----------------|--------------------------|---------------|-------------------|
| Controlcenter loaded                      | 1 💈 :                     | ← Wohnzimmer   | : 💲 🧕                 | MUSICCONTROL CO | DNFIGURATION             | Google        | Say "Ok Google" 🔍 |
| 1                                         | Pichl Michl - Track 2.mp3 | <b>V</b>       | CONNECTION            |                 |                          | And and and a |                   |
|                                           |                           | .mp3           | End point             |                 | Track                    | Track 2       |                   |
|                                           |                           |                | http://asterix:5061/m | nediaserver     | Pichi Michi              |               |                   |
|                                           |                           | Mediaserver id |                       |                 |                          |               |                   |
| nen talfracia estalli estalli estalli est |                           |                |                       | media.living    |                          |               |                   |
| o internationalises                       |                           |                |                       | Player          |                          | Rotlicht      | Bildschirm        |
|                                           |                           |                |                       | mplayer         |                          |               | Y                 |
|                                           |                           |                | Security token        |                 | Stehlampe<br>Leselampe 2 | Stehlampe     |                   |
|                                           |                           |                |                       | -               |                          |               |                   |
|                                           |                           |                |                       | SAVE            | SETTINGS                 | YouTube Yatse | Verstärker        |
| Ö                                         |                           |                |                       |                 |                          |               |                   |
|                                           |                           |                |                       |                 |                          |               |                   |
|                                           |                           |                |                       | $\triangleleft$ | 0 🗆                      | 4             | 0                 |

#### 智能手表 Pebble 客户端

两个 Pebble 的客户端源码均托管在 GitHub 上。

一个应用程序,显示当前播放的音乐文件: https://github.com/dabastynator/ PebbleRemoteMusic。它可以允许您暂停/播放和控制音量。

第二个应用程序, 触发三个操作: https://github.com/dabastynator/PebbleControl 触发器名称是: mobile.come\_home、mobile.leaving和mobile.go\_to\_bed。如 果您在 xml 配置文件中,为此触发器定义事件规则,则可以通过手表触发它们。

这都是开源的,同时您不需要自己编译,我也附上了 Pebble 应用程序。使用智能手机下载 PBW,并通过你的手机将其安装在手表上。Pebble 应用程序需要配置与服务器 通信。在上一张截图中,你可以看到是如何配置的。

应用下载地址: MusicControl.pbw NEOCC.pbw

智能镜子客户端

我之前也创建过一个智能镜子(Smart Mirror)的玩法,详见见: https://www.instructables.com/id/Smart-Mirror-by-Raspberry-Pi/。其代码同样也托管在GitHub上: https://github.com/dabastynator/SmartMirror。Smart Mirror 软件从smart\_config.js文件中读取配置,其不包含在git 库中。配置文件的内容应如下列表所示:

1 var mOpenWeatherKey = 'your-open-wheather-key';

2 var mSecurity = 'your-security-token';

您还必须调整文件 smart\_mirror.js 的前两行,以指定智能家居服务器的 IP 地址和 位置,以获得正确的天气。

#### 更多客户端

我们的服务器应用是一个简单的 Web 服务器。这使您能够通过简单的网络电话,从 任何您想要的客户端触发操作。在演示视频中,我将结合 AutoVoice 显示 Android 应用 程序任务。因此我能够通过简单的语音命令触发事件。例如 "ok google, time to sleep" 可以触发 mobile.go\_to\_bed。但是,您也可以从 IFTTT 进行网络呼叫。比如,如何 将黄色闪烁的 LED 灯条用于发送电子邮件通知?

您可以向服务器询问可能的网络呼叫,如以下链接(通过您的配置替换 IP、端口和 令牌)

http://localhost:5061/controlcenter/api?token=security-token http://localhost:5061/action/api?token=security-token http://localhost:5061/mediaserver/api?token=security-token http://localhost:5061/switch/api?token=security-token http://localhost:5061/ledstrip/api?token=security-token

步骤 5:结论

除此,还有一些功能要实现:由于服务器只提供一个简单的 web-api,客户端需要进行大量的轮询。为了减少轮询,我想要集成 MQTT,以获得更好的通知。另外使用WiFi 应该比 RC 更加可靠,因为 RC 只是单向通信。

为这个项目开发很有趣。即使互联网连接发生故障,也可以通过多个设备来控制公寓。

原文链接: http://www.instructables.com/id/Smart-Home-by-Raspberry-Pi/

原文链接:https://www.wandianshenme.com/play/diy-smart-home-by-raspberry-pi-pebble-smartw